# らくらくスマートフォン 3(F-06F)

docomo Wi-Fi かんたんログイン設定

### ご注意

- 本設定ガイドではお買い上げ時に設定されている「標準メニュー」での操作方法を説明しています。
- 本設定ガイドの画面写真はイメージであり、お使いの端末の設定によって、操作方法や画面表 示が異なる場合があります。詳細はスマートフォンの取扱説明書等をごらんください。

\*「Android」は、Google Inc.の商標または登録商標です。 \*Wi-Fiは、Wi-Fi Allianceの登録商標です。

## docomo Wi-Fi 接続手順

ネットワークSSID、WPA2キー、ユーザID、パスワードが必要になりますので、ご契約ごとの 「docomo Wi-Fi 接続情報」にてご確認ください。

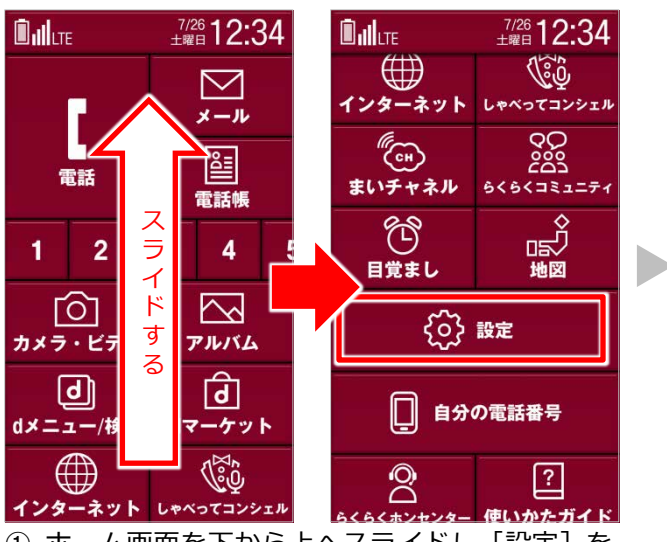

123-39ト しゃくてコンジェル ① ホーム画面を下から上へスライドし [設定] を タップします。

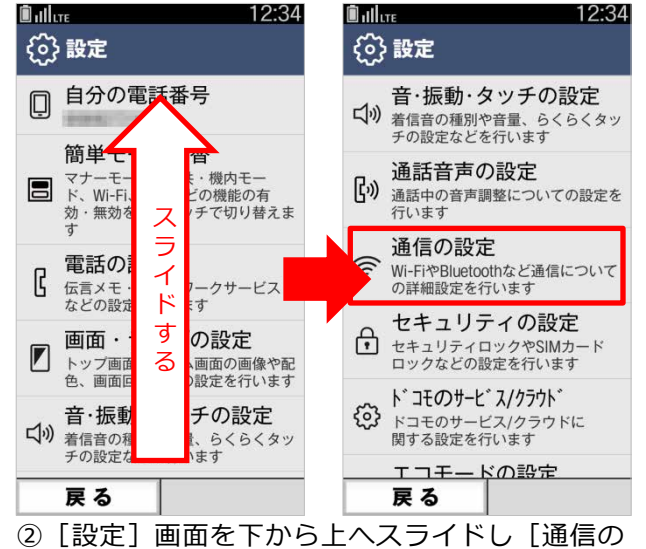

設定] をタップします。

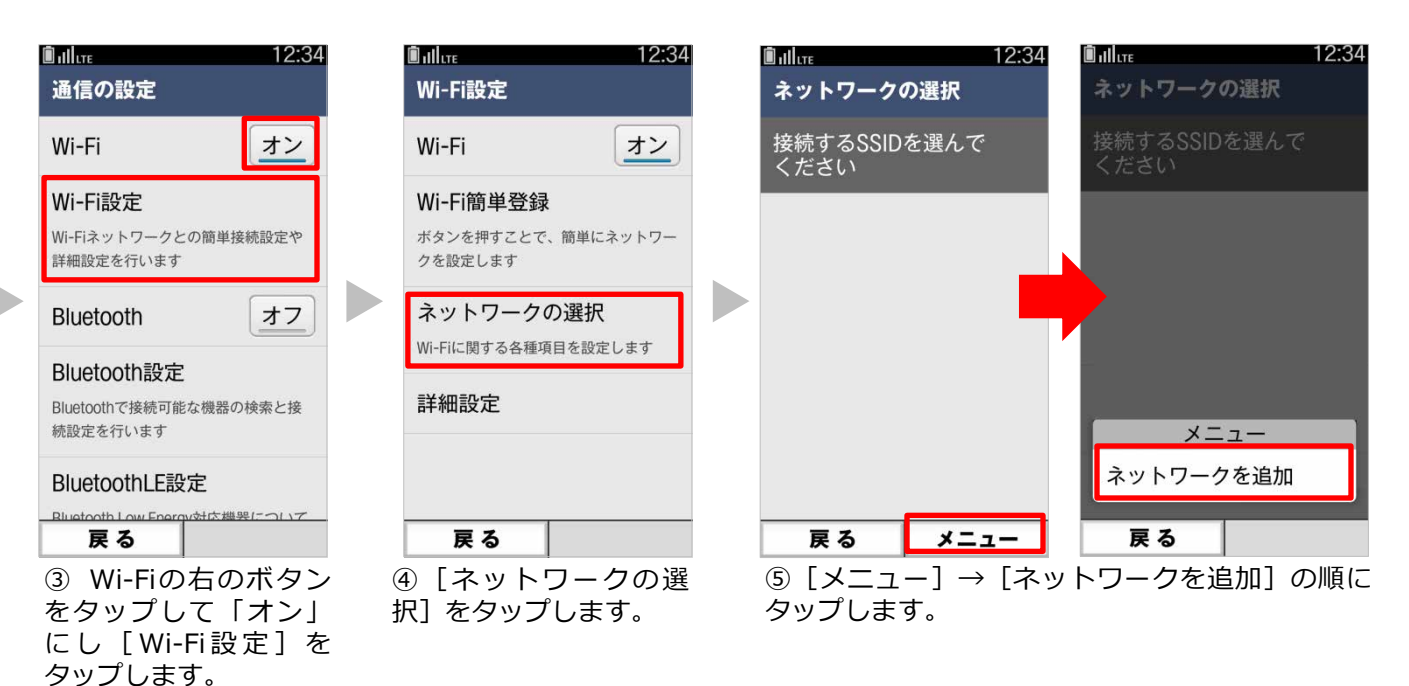

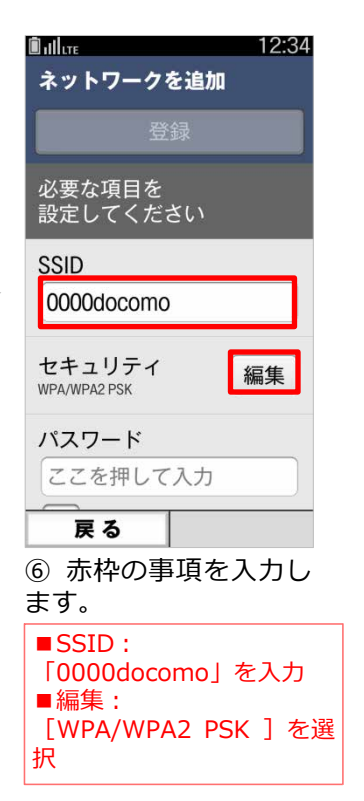

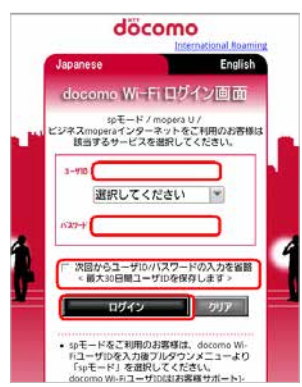

⑨サービスエリアにて
 ブラウザを起動すると
 [ログイン画面]が表示されます。ユーザID
 とパスワードを入力し
 [ログイン]をタップします。

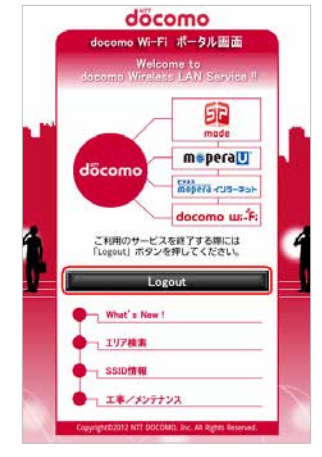

 ログインに成功する と上記の画面が表示され、サービスをご利用 いただけます。

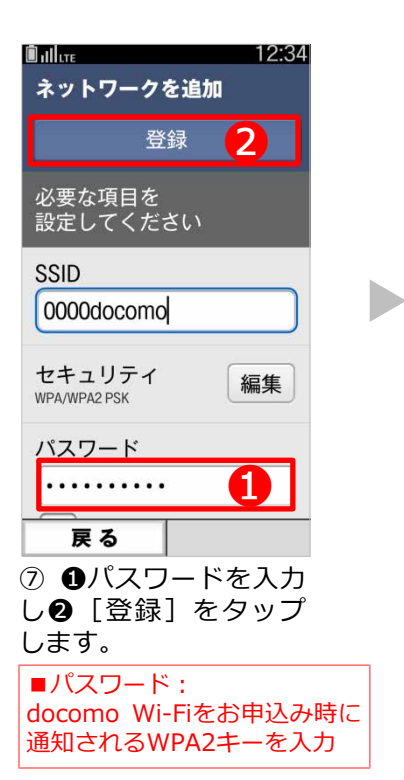

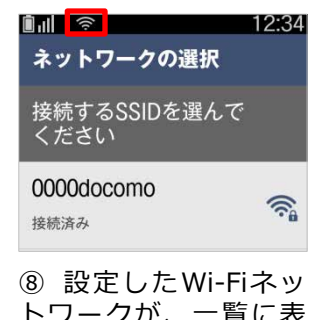

8 設定したWi-Fiネットワークが、一覧に表示されます。サービスエリアに入りdocomo
 Wi-Fiに接続されると
 が表示されます。

- ■ユーザID: docomo Wi-FiのユーザIDを入力
- パスワード: docomo Wi-Fiのパスワードを入力
   ※[次回からユーザID/パスワードの入力を省略] にチェックを入れておくと、次回からのログインの手順が簡単になります。

### docomo Wi-Fi(spモード)ご利用のお客様

ユーザIDを入力後、プルダウンメニューより[spモード]を 選択してください。ユーザIDは以下のように入力されます。 例 : (docomo Wi-FiユーザID)-spmode@docomo

## docomo Wi-Fi(mopera U)ご利用のお客様

ユーザIDを入力後プルダウンメニューより [mopera U] を 選択してください。ユーザIDは以下のように入力されます。 例: (docomo Wi-FiユーザID) -mopera@docomo

\*ご利用のサービスエリアに よって左記画面が異なりま す。

| docomo Wi-Fi ログアウト完了                                                                                                    |  |
|----------------------------------------------------------------------------------------------------|--|
| ご利用ありがとうございました。<br>Thank you very much.                                                                                                    |  |
| ウィンドウを閉じる(Close window)                                                                                                    |  |
| <ul> <li>自動ログイン機能をお使いの場合、ログアウト後、再度自動的にログインされることがありますので、ログアウトするためには無縁もOFFしてください。</li> <li>「ウィンドウを閉じる」ボタンをクリックしてもウィンドウが閉じない場合は、ブラウザの「閉じる」ボタンで閉じてください。</li> </ul> |  |
| Copyright©2012 NTT DOCOMO, Inc. All Rights Reserved.                                                                                                    |  |
| ブラウザのURLに                                                                                                    |  |

「logout.m-zone.jp」を入力し、 docomo Wi-Fi から直接ログアウトす ることも可能です。 (上記の画面が表示されます。)